## ARPA Steps to Register and Apply

**Step 1:** In your web browser, navigate to this web address. This is the County's Assistance Homepage.

https://www.coronavirusfortbend.gov/community-resources/fort-bend-county-assistanceprograms/

**Step 2:** Scroll down and click on "Small Business Assistance" This will bring you to the Small Business Landing Page.

Note: If you need translation, navigate to the top right of the screen and select the language.

**Step 3:** Once you have reviewed the grant eligibility requirements, select the green button entitled "Register Now".

| Home / Small Business Grant                                                                                      |                                                                                                    |
|----------------------------------------------------------------------------------------------------|----------------------------------------------------------------------------------------------------|
| mall Busines                                                                                                    | s Grant                                                                                                    |
|                                                                                                    |                                                                                                    |
|                                                                                                    |                                                                                                    |
|                                                                                                    |                                                                                                    |
|                                                                                                    | Registration For Small Businesses                                                                                                    |
| Small Business Grant                                                                                             | Registration For Small Businesses                                                                                                    |
| Small Business Grant<br>The Fort Bend County Commissioners<br>mpacted by Covid-19. Additional funds<br>community | Registration For Small Businesses           Court has approved a small business emergency grant program to assist businesses         Register Now           s were approved April 27, 2021 to provide financial assistance to the small business         Register Now |

**Step 4:** After you register as a new user, you will then create a Profile. Please write down the email address and password as you will need it to return to the application portal. Fill in the required information and select update.

| +3 Sign in                   | Register                                                                  | Redeem invitation                            |  |  |  |  |
|------------------------------|---------------------------------------------------------------------------|----------------------------------------------|--|--|--|--|
|                              |                                                                           |                                              |  |  |  |  |
|                              |                                                                           |                                              |  |  |  |  |
| <b>Register</b> a            | s a new                                                                   | user.                                        |  |  |  |  |
| As a user of th              | is site you w                                                             | ill be able to register for the following:   |  |  |  |  |
| Emergen                      | ncy Rental A                                                              | ssistance Program ( For Landlords/Vendors or |  |  |  |  |
| <ul> <li>Small Bu</li> </ul> | siness Own                                                                | er Program                                   |  |  |  |  |
| <ul> <li>Mortgage</li> </ul> | e and Utility                                                             | Assistance Program                           |  |  |  |  |
| If you already               | If you already have an account for this site please click the Sign In tab |                                              |  |  |  |  |
| above to sign i              | above to sign in with your existing account.                              |                                              |  |  |  |  |
|                              |                                                                           |                                              |  |  |  |  |
|                              |                                                                           |                                              |  |  |  |  |
|                              | * Email                                                                   |                                              |  |  |  |  |
|                              |                                                                           |                                              |  |  |  |  |
| * F                          | Password                                                                  |                                              |  |  |  |  |
|                              |                                                                           |                                              |  |  |  |  |
| * Confirm p                  | oassword                                                                  |                                              |  |  |  |  |
|                              |                                                                           |                                              |  |  |  |  |
|                              |                                                                           | Register                                     |  |  |  |  |

**Step 6:** A notification will pop-up ensuring that you want to register for the Small Business Grant. Select the blue button "Start Registration". You will now begin your application.

| Fort Bend County Coronavirus<br>(COVID-19)<br>Assistance Programs | Search Q        |  |  |  |
|-------------------------------------------------------------------|-----------------|--|--|--|
| 🕈 Small Business Owners Landlords Tenants Mortgage Assistance     | € Help          |  |  |  |
| Home / Small Business Registration                                |                 |  |  |  |
| Small Business Registration                                       |                 |  |  |  |
|                                                                   |                 |  |  |  |
| Registration For Sr                                               | nall Businesses |  |  |  |
| I would like to register for the Small Busi                       | ness Grant.     |  |  |  |
| Start Regist                                                      | ration          |  |  |  |

**Step 7**: Enter your business' information on the Registration Details page. Please complete all required fields on this page. When you are finished, Click Next.

| Small Business Owner Registration       |               |           |                        |          |  |
|-----------------------------------------|---------------|-----------|------------------------|----------|--|
| Registration Audit Receipt              |               |           |                        |          |  |
| Personal                                | Qualification | Documents | <b>₹</b> 4<br>Terms    | Complete |  |
| Small Business Grant                    |               |           |                        |          |  |
| Registration Details                    |               |           |                        |          |  |
| Legal/Registered Name of the Business * |               |           | DBA(Doing Business As) |          |  |
| FBC Payments                            |               |           |                        |          |  |

**Step 8:** On the Qualifications page, please complete all required fields on this page. When you are finished, Click Next.

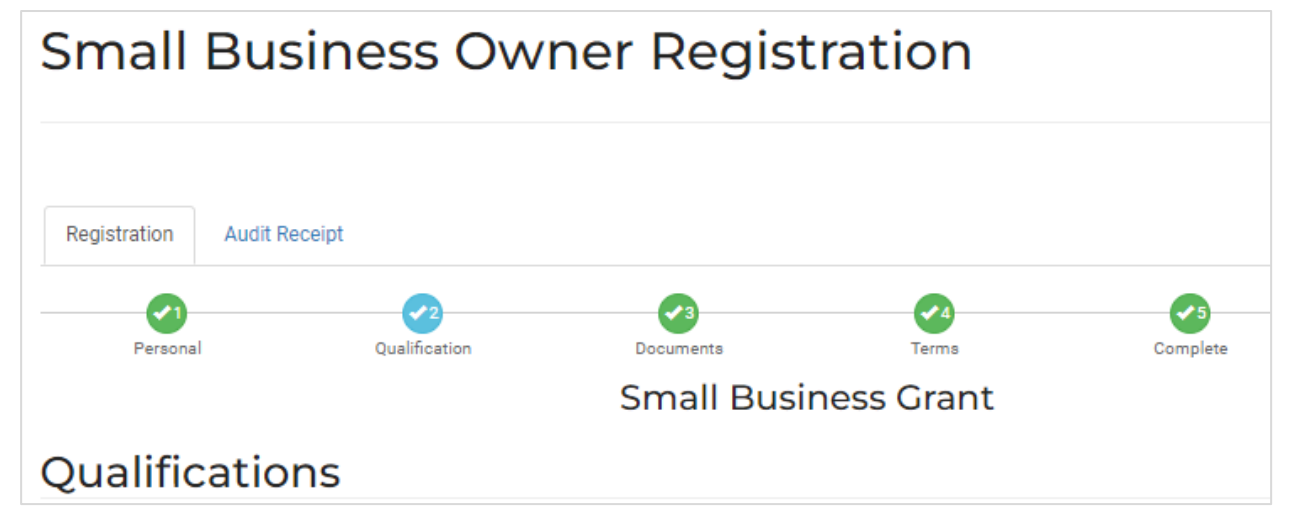

**Step 9:** To upload a document click the upload document button (circled in red) and it will open a pop-up window.

Once you select the document, you can rename it and select the Sub-Document Type.

## Small Business Owner Registration

| Registration Audit R                                                                                                    | eceipt                 |             |            |                                   |
|----------------------------------------------------------------------------------------------------|------------------------|-------------|------------|-----------------------------------|
| <b>Ø</b>                                                                                                    |                        | <b>√</b> 3  |            | ✓5                                |
| Personal                                                                                                    | Qualification          | Documents   | Terms      | Complete                          |
|                                                                                                    |                        | Small Busir | ness Grant |                                   |
| Documents (Required documents to upload indicated by O.Please upload documents that have this symbol. Other documents are optional) |                        |             |            |                                   |
|                                                                                                    |                        |             |            |                                   |
| Brief statement on how funds granted will be used to assist your business from COVID-19                                             |                        |             |            |                                   |
| VE-002906_ESD_DocReqAsst_14033.pdf Uploaded on 2/9/2022, 2:00:49                                                                    |                        |             |            | Uploaded on 2/9/2022, 2:00:49 PM  |
| <b>VE-002906_ES</b>                                                                                                    | D_DocReqAsst_154311.do | сх          |            | Uploaded on 5/26/2021, 3:43:12 PM |

If you see document types that have a quantity remaining indicated by a yellow clock, you must upload the requested document\*. Please *note: in order to submit this application for review, A signed and dated W9 and Proof of Identity must be uploaded to submit the application.* 

To ensure documentation has been uploaded, look for the document record under each document type. There will be a time and date stamp for each entry. *Additional documentation is required and will be requested upon review of the application.* 

**Step 10:** Continue this process until all documents have been uploaded. When you are finished, click Next.

**Step 11:** Review the terms and conditions. Select the box to agree to the terms and conditions and electronically sign the document by typing your full name.

| mall Bus                                                                                                    | siness Owi                                                                                                    | ner Regist                                                                                                    | ration                                                                                                    |                                                                                                    |                                                                                                    |
|----------------------------------------------------------------------------------------------------|----------------------------------------------------------------------------------------------------|----------------------------------------------------------------------------------------------------|----------------------------------------------------------------------------------------------------|----------------------------------------------------------------------------------------------------|----------------------------------------------------------------------------------------------------|
| Registration Audit R                                                                                                    | eceipt                                                                                                    |                                                                                                    |                                                                                                    |                                                                                                    |                                                                                                    |
| Personal                                                                                                    | Qualification                                                                                                    | Documents                                                                                                    | Terms                                                                                                    | Complete                                                                                                    |                                                                                                    |
|                                                                                                    |                                                                                                    | Small Busir                                                                                                    | ness Grant                                                                                                    |                                                                                                    |                                                                                                    |
| tail nave a duty to immer<br>to civil action under fede<br>sth, to knowingly make a<br>lat the business has beel<br>as had at least a 15% dro<br>isrupted). I certify that to<br>spiled for a Small Busine<br>ontained in my grant app<br>rogram Pursuant to writh<br>lease confirm that you, a | uiately report such facts to the<br>ral law, the laws of Fort Bend<br>ry false statements when app<br>n negatively impacted by the<br>p in revenue, has been materi<br>the best of my ability, the bus<br>ss Emergency Assistance Gra<br>lication and in other documen<br>en policies, Fort Bend County<br>s a signatory on this documer | e county in writing. I understa<br>County and the State of Texa:<br>Joying for this grant, as applica<br>COVID-19 declared state of en<br>ally impacted by employees ti<br>inness will remain operational<br>int. As part of the application<br>its required in connection with<br>allows documents to be signe<br>it also agree to be bound by e | na that if such information<br>s. I fully understand that it i<br>bible under the provisions of<br>hergency (e.g., has been ter<br>hat cannot work due to the<br>in Fort Bend County for at I<br>process, Fort Bend County<br>the grant, either before the<br>d electronically and hereby<br>lectronic signature. | is willuliny false, I am subject to crin<br>s a Federal crime punishable by fine<br>Title 18, United States Code, Sectic<br>inporarily shut down, has been requ<br>outbreak, or has a supply chain that<br>east one year, or through December<br>and the guaranty insurer (If any), m<br>is grant is awarded or as part of its of<br>agrees to be bound by such electro | ninal prosecution<br>e or imprisonment,<br>on 1014. I certify<br>ired to reduce hour<br>t has materially bet<br>30, 2021. I have<br>ay verify informatic<br>juality control<br>nic signature. |
| I agree to the terms and                                                                                                    | nformation cubmitted will be v<br>conditions.                                                                                                    | verified prior to approval.                                                                                                    |                                                                                                    |                                                                                                    |                                                                                                    |
| ectronic Signature                                                                                                    |                                                                                                    |                                                                                                    |                                                                                                    |                                                                                                    |                                                                                                    |
|                                                                                                    |                                                                                                    |                                                                                                    |                                                                                                    |                                                                                                    |                                                                                                    |

In order to agree to the Terms and Conditions and submit your application, all required questions and required documentation must be uploaded. If not, the portal will not let you continue. If you encounter that error, go back and ensure every question has been answered and all required documentation has been uploaded.

| Small Business Owner Registration |                      |                 |               |          |  |
|-----------------------------------|----------------------|-----------------|---------------|----------|--|
| Registration                      |                      |                 |               |          |  |
| Personal                          | Qualification        | Documents       | Terms         | Complete |  |
|                                   |                      | Small Busir     | ness Grant    | -        |  |
|                                   | Your                 | registration ha | is been submi | itted!   |  |
| Registration ID                   | VE-002906            |                 |               |          |  |
| Submitted By                      | FBC ARPA             |                 |               |          |  |
| Submitted On                      | 5/26/2021 5:37:55 PM |                 |               |          |  |
| Status                            | Submitted            |                 |               |          |  |

Step 12: Click Submit. Once the application has been submitted you will see this message:

Please take note of your Registration ID/Vendor Number for future reference. (VE-00####)

Please Note: The portal will generate an automatic confirmation email that will be sent to you from our "COVID Assistance email address". Please check your inbox as well as your junk or spam folders and mark this email address as safe, as this is the email address from which all emails will be generated.

How to videos that assist with the application process are available in English and Spanish at: <u>https://www.coronavirusfortbend.gov/community-resources/fort-bend-county-assistance-programs/covid-19-assistance-training-videos/</u>

If you need assistance or have a technical error, please email us at <a href="mailto:bcsba3@mpact-consulting.com">bcsba3@mpact-consulting.com</a>. Please include your Vendor ID (VE-00####) and business name in the Subject Line. You can also call our Small Business Help Line during normal business hours at 832-520-4348.